# ISSUによるCatalyst 9800 WLC HA SSOのアップグレード

内容

 はじめに

 要件

 使用するコンポーネント

 ISSUの動作

 封限事項

 要件と検証

 アップグレード手順

 ISSUCLワークフロー

 手順の完了

 追加操作

 トラブルシュート

 参考資料

## はじめに

このドキュメントでは、ISSU(In-Service Software Upgrade)方式を使用して、HA SSOで9800ワ イヤレスコントローラのペアをアップグレードする方法について説明します。

## 要件

このドキュメントでは、手順、制限、実行する注意事項、アップグレードの手順について説明し ます。

次の項目に関する知識があることが推奨されます。

- ・ Catalyst 9800ワイヤレスLANコントローラ(WLC)
- ハイアベイラビリティステートフルスイッチオーバー(HA SSO)

## 使用するコンポーネント

このドキュメントの内容は、特定のソフトウェアやハードウェアのバージョンに限定されるもの ではありません。

このドキュメントの情報は、特定のラボ環境にあるデバイスに基づいて作成されました。このド キュメントで使用するすべてのデバイスは、クリアな(デフォルト)設定で作業を開始していま す。本稼働中のネットワークでは、各コマンドによって起こる可能性がある影響を十分確認して ください。

### ISSUの動作

ISSUは、9800ワイヤレスコントローラを最小限のダウンタイムでアップグレードできる機能です。十分なカバレッジがあれば、アップグレードはシームレスに行われ、ワイヤレスクライアントでダウンタイムが発生することはありません。これを可能にするために、ISSUでは一度に1台のコントローラをアップグレードするメカニズムが用意されており、APがずらしてアップグレードできるようになっています。

ISSUのアップグレード中に実行されるさまざまな手順の概要を次に示します。

- ターゲットイメージ(V2)は、V1を実行するプライマリコントローラにダウンロードされ、 パッケージに展開されます。
- その後、イメージはRP接続を介してホットスタンバイコントローラと同期されます。この プロセスは、どのタイプのアップグレードでも同じです
- 3. 対応するAPイメージ(V2)がAPに事前にダウンロードされます。イメージのプレダウンロー ドはサービスに影響しません。
- A. スタンバイコントローラがリロードされ、新しいイメージがロードされます(V2)。この時点で、アクティブコントローラはV1を実行し、スタンバイコントローラはV2を実行し、 SSOペアを形成します。これは、ISSUのアップグレード中にのみ可能です。
- 5. HAペアの準備が整うと(アクティブ/スタンバイホット状態)、スイッチオーバーが実行されます。アクティブコントローラは現在V2を実行し、スタンバイはV1を実行しています。 スタンバイコントローラがリロードし、V2が起動します。この段階では、両方のコントロ ーラがV2上にありますが、APはまだV1を実行しています。
- APは、アクティブ化ステップの後にイメージをV2に切り替えるように求められ、ダウンタ イムを最小限に抑えるためにローリングAPアップグレード方式でアップグレードされます 。これは、APのサブグループがサイクルごとにリロードされ、クライアントがネイバー APに接続できることを意味します。APが再加入すると、V2に再加入します。
- 7. 最後のステップはコミットで、変更は永続的に適用されます。

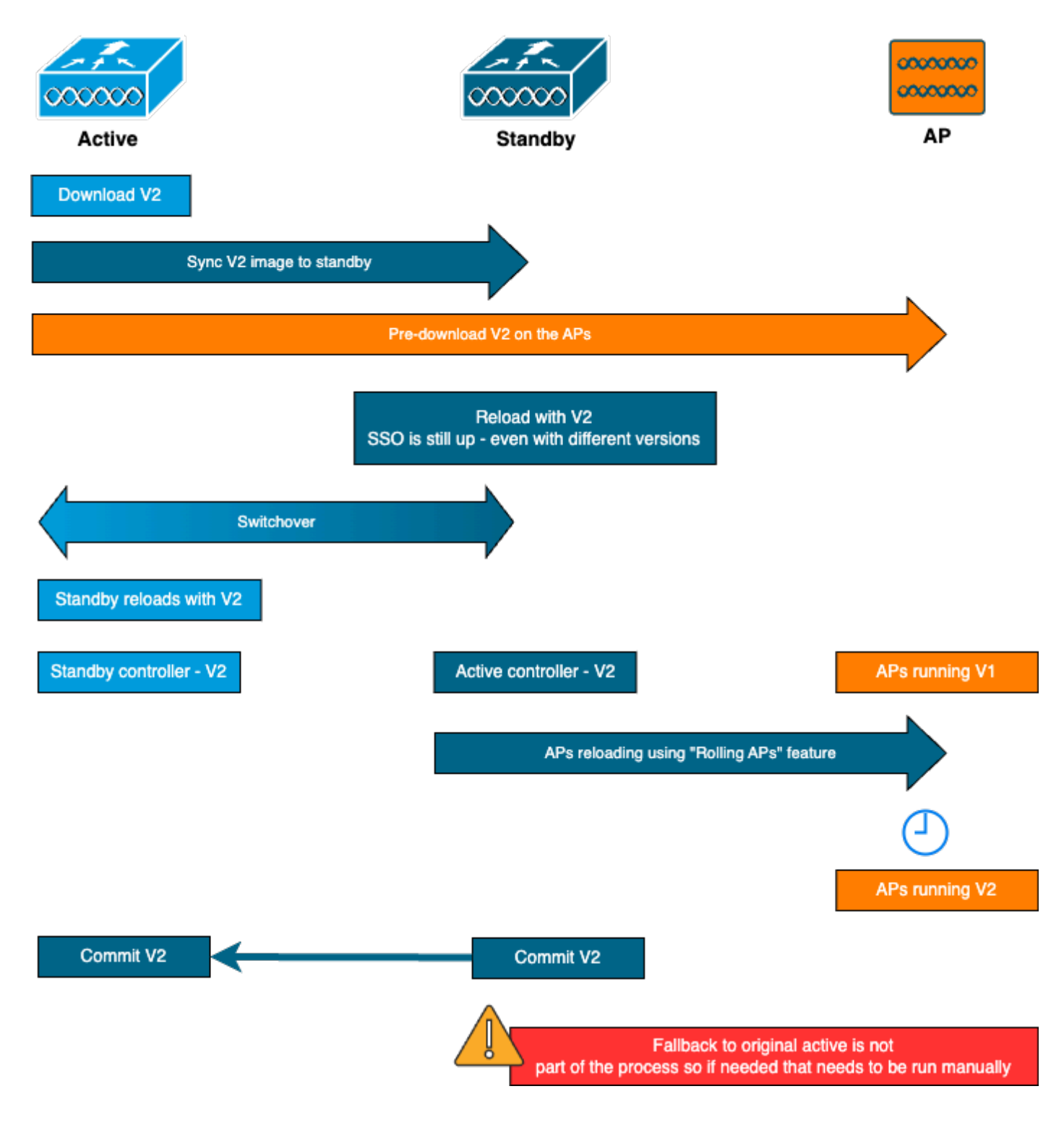

## 制限事項

ISSUのアップグレードに進む前に注意する必要がある制限事項を次に示します。

- ・ ベースイメージはCisco IOS XE 17.3以降である必要があります
- ISSUは、同じトレイン内のメジャーリリース間でのみ使用できます。たとえば、16.x.xから 17.x.xへの変換、または17.x.xから次の主要なトレインへの変換はサポートされていません
- ISSUダウングレードは、Cisco Catalyst 9800シリーズワイヤレスコントローラプラットフ ォームではサポートされていません
- ISSUアップグレードは、インストールモードのコントローラでのみサポートされます(バンドルモードはサポートされません)。

・1つのWLCが特定の時点で自身をHAペアにアップグレードし、その後ダウンタイムを最小限に抑えるためにローリングアップグレード方式でAPをアップグレードするため、ISSUのアップグレードは設計上、標準のアップグレードよりも時間がかかります。多少の遅延を伴うWANリンクの背後にAPがある場合は、APイメージのダウンロード時間を最小限にすることが重要です。これは、カスケード効果によってISSUのアップグレード時間が大幅に増加する可能性があるためです。APイメージのダウンロード時間を短縮し、ISSUの合計時間を最小限に抑えるには、効率的なAPアップグレード方式またはHTTPSアウトオブバンドアップグレード方式を検討します。

#### 要件と検証

ISSUを使用して9800ワイヤレスコントローラのアップグレードに進む前に、コントローラとアク セスポイントの円滑なアップグレードを確実に行うために必要な要件と検証がいくつかあります 。

ステップ1:実行中のアクティブまたはコミットされていないバージョンがないことを確認します CLI コマンド:

show install summary

予想される出力:

「C」(アクティブ化およびコミット済み)状態のバージョンが1つだけ表示されます。

手順2:コントローラがインストールモードであることを確認します。

アクティブコントローラとスタンバイコントローラの両方がインストールモードであり、「 bootflash:/packages.conf」から起動されていることを確認します(ステップ3を参照)。

CLI コマンド:

show version | i Installation mode

予想される出力:

WLC#show version | i Installation mode Installation mode is INSTALL

ステップ3:ブートに使用するファイル(「packages.conf」)を確認します。

コントローラがインストールモードの場合は、「packages.conf」ファイルから起動する必要があ ります。

CLI コマンド:

show boot

予想される出力:

WLC#show boot BOOT variable = bootflash:packages.conf,12; CONFIG\_FILE variable = BOOTLDR variable does not exist Configuration register is 0x102

Standby BOOT variable = bootflash:packages.conf,12; Standby CONFIG\_FILE variable = Standby BOOTLDR variable does not exist Standby Configuration register is 0x102

手順4:冗長状態を確認します。

アクティブコントローラは アクティブ スタンバイコントローラが スタンバイホット 状態。通信がUPであり、相互に通信していることを意味します。

CLI コマンド:

show chassis rmi show redundancy

予想される出力:

WLC#show chassis rmi

Chassis/Stack Mac Address : 000c.29c4.caff - Local Mac Address Mac persistency wait time: Indefinite H/W Current Chassis# Role Mac Address Priority Version State IΡ RMI-IP \_\_\_\_\_ Active 000c.29c4.caff 2 V02 Standby 000c.29d2.4018 1 V02 \*1 169.254.10.9 Ready 198.19.10.9 169.254.10.10 2 Ready 198.19.10.1 WLC#show redundancy Redundant System Information : -----. . . Hardware Mode = Duplex Configured Redundancy Mode = sso Operating Redundancy Mode = sso Maintenance Mode = Disabled Communications = Up Current Processor Information : \_\_\_\_\_ Active Location = slot 1 Current Software state = ACTIVE . . . Peer Processor Information : \_\_\_\_\_ Standby Location = slot 2 Current Software state = STANDBY HOT . . .

ステップ5:ブートフラッシュに、新しいイメージを保存できるだけの十分な領域があるかどうか を確認します

\*.bin イメージのサイズは約1 GBです。続行する前に、ブートフラッシュに複数のGBの空き領域 があることを確認します。

CLI コマンド:

dir bootflash:/ | in free

予想される出力:

WLC#dir bootflash:/ | in free 14785671168 bytes total (11446026240 bytes free)

ステップ6:進行中の他のアップグレードがないことを確認します

コントローラが以前のアップグレードでスタックした場合、新しいアップグレードが失敗するた

#### め、これは非常に重要なステップです。

CLI コマンド:

show issu state detail

予想される出力:

| WLC#show issu state detail<br>Current ISSU Status: Enabled<br>Previous ISSU Operation: N/A |           |
|--------------------------------------------------------------------------------------------|-----------|
| System Check                                                                               | Status    |
| Platform ISSU Support                                                                      | Yes       |
| Standby Online                                                                             | Yes       |
| Autoboot Enabled                                                                           | Yes       |
| SSO Mode                                                                                   | Yes       |
| Install Boot                                                                               | Yes       |
| Valid Boot Media                                                                           | Yes       |
| Operational Mode                                                                           | HA-REMOTE |
|                                                                                            |           |

No ISSU operation is in progress

## アップグレード手順

すべてのチェックに合格したら、ワイヤレスコントローラのアップグレードに進むことができま す。コントローラのアップグレードには、GUIを使用するかCLIを使用するかを選択できます。 どちらの方法にも長所と短所があります。CLIでは各ステップを個別に開始できるため、より詳細 な制御が可能ですが、これにはGUIを使用したアップグレードよりも少し多くの作業が必要です 。GUI経由でのコントローラのアップグレードは、ボタンを1回押すだけで完了し、すべての手順 が自動的に実行されます。ただし、アップグレード中に何らかの障害が発生した場合は、CLIに切 り替えて、障害が発生した特定の手順を再度開始する必要があります。GUIの手順はGUIの手順を 実行するだけで実行できるため、このガイドではCLIのアップグレード手順のみを示します。

ISSU CLIワークフロー

このセクションでは、コントローラをアップグレードするために実行するコマンドの簡単な要約 を示します。各コマンドとすべての手順の詳細な説明を次に示します。

| コマンド                        | 説明                                                                                                    |
|-----------------------------|----------------------------------------------------------------------------------------------------|
| add file <file>をインスト</file> | CCOからブートフラッシュにダウンロードされたイメージは、コント                                                                               |
| ールします。                      | ローラにロードされ、パッケージに展開されます                                                                                         |
| an imago prodownload        | v2イメージに対応するAPイメージは、APに事前にダウンロードされま                                                                             |
| ap intage predownload       | वे विविध विविध विविध विविध विविध विविध विविध विविध विविध विविध विविध विविध विविध विविध विविध विविध विविध विविध |

| install activate issu  | 一方のWLCのリロードに続いて、もう一方のWLCのISSUオーケストレ  |
|------------------------|--------------------------------------|
| [auto-abort-timer <30- | ーションactivateトリガーは、クライアントの接続を維持するためにべ |
| 1200>]                 | ストエフォート型でAPをずらしてリセットします              |
| install commit         | コミットにより、変更が永続的なものになります               |

手順の完了

手順1:AP事前ダウンロード統計情報のクリア

アップグレードの前にこれらの統計情報をクリアしておけば、現在のアップグレードだけに関連 する新しい出力を取得できます。アップグレードを開始する前に、進行中のプレダウンロードが ないようにする必要があります。

CLI コマンド:

clear ap predownload statistics show ap image

予想される出力:

| WLC#show ap image<br>Total number of APs : 2 |   |    |
|----------------------------------------------|---|----|
| Number of APs                                |   |    |
| Number of AFS                                |   |    |
| Initiated                                    | : | 0  |
| Downloading                                  | : | 0  |
| Predownloading                               | : | 0  |
| <br>Predownload in progress                  | : | No |

ステップ2:以前のソフトウェアイメージを削除する ブートフラッシュに十分な領域がない場合は、install remove inactiveコマンドを使用して古いイ ンストールファイルをクリーンアップすることを常に検討できます。

CLI コマンド:

install remove inactive

手順3:APローリングアップグレード率の値を設定します

この値は最大25 %(最大値)まで設定できます。5 %(最小値)を選択すると、反復ごとにアッ プグレードされるAPが少なくなり、アップグレードに時間がかかりますが、これはグローバルな ダウンタイムの短縮にも役立ちます。導入とAPカバレッジに応じてこの値を選択します。 CLI コマンド:

conf t
ap upgrade staggered {5 | 15 | 25 | one-shot}
end
write memory

手順4:コントローラに.binイメージをダウンロードします

このイメージは、CLIまたはGUIを使用してアップロードできます。GUIでは、アップグレードプロセスの起動時に実行されます。

CLI コマンド:

:

Q

/

dir bootflash:\*.bin
[OPTIONAL] copy ftp://

bootflash:

ステップ5:イメージのインストール

この手順により、アップグレードの最初のフェーズが開始されます。コントローラソフトウェア イメージがフラッシュに追加され、パッケージに展開されます。これには数分かかります。 追加 プロセスのインストールが完了したら、「show install summary」コマンドを実行して、新しいイ メージが「Inactive」として表示されることを確認します。

CLI コマンド:

install add file bootflash:

show install summary

予想される出力:

ステップ6:APへのイメージの事前ダウンロード

イメージをアクティブ化する前に、現在アクティブでないイメージ(V2)を事前にダウンロードす るようにAPに指示する必要があります。事前ダウンロードが開始されないと、ISSUのアップグ レードはダウンタイムを最小限に抑えるために必要な手順であるため、失敗します。コントロー ラに参加しているAPの数やリンク遅延によっては、この処理に数分かかる場合があります。

CLI コマンド:

ap image predownload show ap image

WLC#show ap image Total number of APs : 2 Number of APs Initiated : 0 : 0 Downloading Predownloading : 2 Completed downloading : 0 Completed predownloading : 0 Not Supported : 0 Failed to Predownload : 0 Predownload in progress : Yes

ステップ7:新しいイメージをアクティブにする

プレダウンロードが完了したら、新しいイメージをアクティブ化できます。これは、アップグレ ードプロセスの最も長い手順です。互換性チェックを実行し、パッケージをインストールし、パ ッケージのステータスの詳細を更新します。オプションで、イメージをコミットせずに新しいソ フトウェアの追加をキャンセルする時間制限を設定できます。有効な値は30 ~ 1200分です。既 定値は360分(6時間)です。アップグレードを開始すると、ISSUプロセス全体(スタンバイアッ プグレード、スイッチオーバー、新しいスタンバイアップグレード、段階的なAPアップグレード )が実行されます。

CLI コマンド:

install activate issu [auto-abort-timer <30-1200 mins>]

予想される出力:

WLC#install activate issu install\_activate: START Sun Jan 14 08:29:36 EST 2024 install\_activate: Activating ISSU

NOTE: Going to start Activate ISSU install process

STAGE 0: System Level Sanity Check

---- Verifying install\_issu supported ------ Verifying standby is in Standby Hot state ------ Verifying booted from the valid media ------ Verifying AutoBoot mode is enabled ------ Verifying Platform specific ISSU admission criteria ------ Verifying Image ISSU Compatibility ---Finished Initial System Level Sanity Check

STAGE 1: Installing software on Standby

\_\_\_\_\_ --- Starting install\_remote ---[2] install\_remote package(s) on chassis 2/R0 WARNING: Found 1545 disjoint TDL objects. [2] Finished install\_remote on chassis 2/RO install\_remote: Passed on [2/R0] Finished install\_remote STAGE 2: Restarting Standby -------- Starting standby reload ---Finished standby reload --- Starting wait for Standby to reach terminal redundancy state ---Finished wait for Standby to reach terminal redundancy state STAGE 3: Installing software on Active \_\_\_\_\_ --- Starting install\_active ---WARNING: Found 2969 disjoint TDL objects. [1] install\_active package(s) on chassis 1/R0 [1] Finished install\_active on chassis 1/R0 install\_active: Passed on [1/R0] Finished install\_active STAGE 4: Restarting Active (switchover to standby)

--- Starting active reload ---New software will load after reboot process is completed

「show chassis rmi」コマンドと「show redundancy」コマンドを定期的に使用して、アップグレ ードの現在のステータスを監視することをお勧めします。これは、コントローラがHAペアから削 除された後、そのコントローラがいつ、どのバージョンに戻ったかを示しています。このプロセ スには約20 ~ 30分かかる場合があることに注意してください。

アップグレードが完了すると、イメージはアクティブだが「コミットされていない」と表示され ます。

インストールが終了すると、WLCはAPをずらしてリロードし始めます。APの段階的アップグレ ードを監視するには、GUI(「Software Upgrade」セクションの「AP Upgrade Statistics」の下 )またはCLIコマンド「show ap uptime」を使用して、APのCAPWAPアップタイムを表示します 。これにより、どのAPがすでにリロードされているかがわかります。 コントローラで「show logging」コマンドを使用してログをチェックすると、APアップグレードが終了していることを確 認できます。

Jan 20 14:23:22.478: %UPGRADE-6-STAGGERED\_UPGRADE\_COMPLETE: Chassis 2 R0/0: wncmgrd: Staggered AP Upgra

ステップ8:[オプション]「auto-abort」タイマーを停止します。

アップグレードにデフォルトの6時間以上の時間が必要な場合(アップグレードするAPが多数あり、イメージをコミットする前にこれが正常に動作していることを確認する必要がある場合)は、このタイマーを停止できます。この方法では、自動ロールバックは実行されません。

CLI コマンド:

install auto-abort-timer stop

ステップ9:新しいソフトウェアを永続的にする

install commitコマンドを使用して、アクティブ化の変更をリロード後も保持されるようにコミットします。これは、通常のアップグレードプロセスの最後の手順です。install commitコマンドを 使用すると、リブート後もソフトウェアが保持されます。

CLI コマンド:

install commit

予想される出力:

バージョンがコミットされ、APが新しいバージョンでリロードされると、ISSUのアップグレー ドは終了します。

#### 追加操作

ISSUのアップグレード中またはアップグレード後に実行する必要があるその他の操作(アップグ レードの中止や以前のバージョンへのロールバックなど)もあります。

ISSUの中止

この手順では、これまでに行ったアップグレードプロセスをキャンセルし、デバイスを以前のイ ンストール状態(V1)にISSU方式で戻します。これは、コントローラとAPの両方に適用されます。 アップグレードによる重大な影響に気付いた場合や、まだイメージをコミットしていない場合に 、この操作を実行できます。このコマンドとプロセスは、「install commit」がまだ発行されてい ない場合にのみ機能します。イメージがコミットされた後は、ISSUの方法でロールバックするこ とはできません。

CLI コマンド:

install abort issu

予想される出力:

STAGE 1: Rolling Back software on Standby ---Starting Deactivation at the standby ----- Starting abort\_standby ---[1] abort\_standby package(s) on chassis 1/R0 WARNING: Found 1545 disjoint TDL objects. [1] Finished abort\_standby on chassis 1/R0 abort\_standby: Passed on [1/R0] Finished abort\_standby

\_\_\_\_\_

STAGE 2: Restarting Standby

--- Starting standby reload ---Finished standby reload

--- Starting wait for Standby to reach terminal redundancy state ---Finished wait for Standby to reach terminal redundancy state

STAGE 3: Rolling Back software on Active

---Starting Deactivation at the active -----Starting abort\_active ---WARNING: Found 1545 disjoint TDL objects. [2] abort\_active package(s) on chassis 2/R0 [2] Finished abort\_active on chassis 2/R0 abort\_active: Passed on [2/R0] Finished abort\_active

STAGE 4: Restarting Active (switchover to standby)

--- Starting active reload ---New software will load after reboot process is completed SUCCESS: install\_abort Wed Jan 17 21:58:52 CET 2024 client\_loop: send disconnect: Broken pipe

「プライマリ」コントローラへのスイッチオーバー

実稼働環境では、元のコントローラを再びアクティブにする場合に、この手順を実行することを お勧めします。ISSUのアップグレードが完了すると、「セカンダリ」ユニットがアクティブコン トローラになります。手動スイッチオーバーを実行すると、常に元の状態に戻ることができます 。先に進む前に、ピアユニットが「スタンバイホット」状態であることを確認する必要がありま す。

CLI コマンド:

redundancy force-switchover

ISSUアップグレードが完了したら、以前の状態にロールバックする

アップグレードが確定されると、Cisco Catalyst 9800シリーズワイヤレスコントローラプラット フォームではISSUのダウングレードはサポートされなくなります。この時点でロールバックする と、コードの変更によりワイヤレスコントローラとAPの両方がリロードし、ダウンタイムが発生 します。最初に使用可能なロールバック・ポイントをチェックし、次にどのロールバック・ポイ ントをロールバックするかを決定できます。

CLI コマンド:

show install rollback
show install rollback id

install rollback to id

予想される出力:

WLC#sh install rollback ID Label Description 3 No Label No Description 2 No Label No Description 1 No Label No Description WLC#sh install rollback id 2 Rollback id - 2 (Created on 2024-04-22 10:31:57.000000000 +0000) Label: No Label Description: No Description Reload required: NO State (St): I - Inactive, U - Activated & Uncommitted, C - Activated & Committed, D - Deactivated & Uncommitted \_\_\_\_\_ Type St Filename/Version \_\_\_\_\_ IMG C 17.09.04a.0.6 WLC#install rollback to id 2 install\_rollback: START Thu May 30 09:44:38 UTC 2024 install\_rollback: Rolling back to id 2 This operation may require a reload of the system. Do you want to proceed? [y/n]y--- Starting Rollback ---Performing Rollback on all members [2] Rollback package(s) on Chassis 2/RO [1] Rollback package(s) on Chassis 1/RO [2] Finished Rollback package(s) on Chassis 2/RO Checking status of Rollback on [1/RO 2/RO]

Finished Rollback operation

SUCCESS: install\_rollback Thu May 30 09:45:40 UTC 2024

# トラブルシュート

Rollback: Passed on [1/R0 2/R0]

ISSUを使用する9800ワイヤレスコントローラのアップグレードの前後あるいはアップグレード中 に問題が発生した場合は、この<u>ドキュメント</u>を参照して、発生した一般的な問題とそのソリュー ションについて説明することをお勧めします。

## 参考資料

- <u>Cisco Catalyst 9800 Wireless Controllerでのパッチ適用とAPローリングアップグレードを使用したハイアベイラビリティ</u>
- <u>17.12.Xコンフィギュレーションガイド</u>

翻訳について

シスコは世界中のユーザにそれぞれの言語でサポート コンテンツを提供するために、機械と人に よる翻訳を組み合わせて、本ドキュメントを翻訳しています。ただし、最高度の機械翻訳であっ ても、専門家による翻訳のような正確性は確保されません。シスコは、これら翻訳の正確性につ いて法的責任を負いません。原典である英語版(リンクからアクセス可能)もあわせて参照する ことを推奨します。